| 1. | Navigate to CUNYfirst at: <u>https://home.cunyfirst.cuny.edu</u> .                                                                                                    |
|----|----------------------------------------------------------------------------------------------------|
| 2. | Log in with your <b>Username</b> and <b>Password</b> .                                                                                                    |
| 3. | Select the Campus Solutions link on the left-side menu.                                                                                                    |
| 4. | Select the Self Service arrow on the drop down menu.                                                                                                    |
|    | Menu         Search:         >         >         >         >         >         >         >         >         >         >         >         >         >         >         >         >         >         >         >         >         >         >         >         >         >         >         >         >         >         >         >         >         >         >         >         >         >         >         >         >         >                  >         >         >         >         >         >         >         >             <                                                                                                    |
| 5. | Click the Advisor Center arrow on the drop down menu.                                                                                                    |
|    | Search:       Image: Search and Compensation         ▷ CUNY       Student Summary View         ▷ Self Service       □         □ Payroll and Compensation       □         □ Class Search / Browse Catalog       □         □ Academic Planning       □         □ Enrollment       □         □ Campus Finances       □         □ Campus Personal Information       □         □ Academic Records       □         □ Degree Progress/Graduation       □         □ Transfer Credit       □         □ Advisor Center       □         □ Search       □         □ Student Center       □         □ Browse Course Catalog       □         ▷ Campus Community       □         □ Records and Enrollment       □ |

| 6. Click the <b>Advisee Genera</b>                                                                                                    | Info link on the drop down menu.                                                                                                    |                                                                                                    |
|----------------------------------------------------------------------------------------------------|----------------------------------------------------------------------------------------------------|----------------------------------------------------------------------------------------------------|
| CUNYfirst 🌌                                                                                                    |                                                                                                    |                                                                                                    |
| Menu                                                                                                    |                                                                                                    |                                                                                                    |
| Search:                                                                                                    |                                                                                                    |                                                                                                    |
| Jouron                                                                                                    | (w)                                                                                                    |                                                                                                    |
| D My Favorites                                                                                                    |                                                                                                    |                                                                                                    |
| Self Service                                                                                                    |                                                                                                    |                                                                                                    |
| <ul> <li>D Personal Information</li> <li>D Job Information</li> </ul>                                                                                                    |                                                                                                    |                                                                                                    |
| Payroll and Compensa<br>D Learning and Develop                                                                                                    | tion<br>nent                                                                                                    |                                                                                                    |
| D Recruiting Activities                                                                                                    |                                                                                                    |                                                                                                    |
| - My Advisees                                                                                                    |                                                                                                    |                                                                                                    |
| <ul> <li><u>Advisee Student Cer</u></li> <li><u>Advisee General Info</u></li> </ul>                                                                                                    | ter                                                                                                    |                                                                                                    |
| - Advisee Transfer Cr                                                                                                    | dit                                                                                                    |                                                                                                    |
| - Advisee Academics                                                                                                    |                                                                                                    |                                                                                                    |
|                                                                                                    |                                                                                                    |                                                                                                    |
|                                                                                                    |                                                                                                    |                                                                                                    |
| 7. Enter the appropriate info                                                                                                    | rmation in the appropriate field box.                                                                                                    | . (i.e. type EMPLID in the ID box).                                                                                                    |
| <ol> <li>Enter the appropriate info<br/>Then, click on the Search<br/>appear under the search</li> </ol>                                                                                                    | rmation in the appropriate field box.<br>ink. **Please be aware that if you ty<br>esults; make sure you select the corr                                                                                                    | . (i.e. type EMPLID in the ID box).<br>pe in a name, multiple students m<br>rect student.                                                                              |
| 7. Enter the appropriate info<br>Then, click on the <b>Search</b><br>appear under the search                                                                                                    | rmation in the appropriate field box.<br>ink. **Please be aware that if you ty<br>esults; make sure you select the corr                                                                                                    | . (i.e. type EMPLID in the ID box).<br>pe in a name, multiple students m<br>rect student.                                                                              |
| 7. Enter the appropriate info<br>Then, click on the <b>Search</b><br>appear under the search                                                                                                    | rmation in the appropriate field box.<br>ink. **Please be aware that if you ty<br>esults; make sure you select the corr<br>Personal Information                                                                                                    | . (i.e. type EMPLID in the ID box).<br>pe in a name, multiple students m<br>rect student.                                                                              |
| 7. Enter the appropriate info<br>Then, click on the <b>Search</b><br>appear under the search<br>CUNYFICSTORY<br>Menu                                                                                                    | rmation in the appropriate field box.<br>ink. **Please be aware that if you ty<br>esults; make sure you select the corr<br>Personal Information                                                                                                    | . (i.e. type EMPLID in the ID box).<br>pe in a name, multiple students m<br>rect student.                                                                              |
| 7. Enter the appropriate info<br>Then, click on the <b>Search</b><br>appear under the search<br>CUNYFICSTORY<br>Menu<br>Search:                                                                                                    | rmation in the appropriate field box.<br>ink. **Please be aware that if you ty<br>esults; make sure you select the corr<br><b>Personal Information</b><br>Enter any information you have and click Search.                                                                                                    | . (i.e. type EMPLID in the ID box).<br>rpe in a name, multiple students m<br>rect student.                                                                             |
| 7. Enter the appropriate info<br>Then, click on the Search<br>appear under the search<br><b>CUNYFILS</b><br>Menu<br>Search:<br>My Favorites<br>CUNY<br>Self Service<br>Personal Information                                                                                                    | rmation in the appropriate field box.<br>ink. **Please be aware that if you ty<br>esults; make sure you select the corr<br>Personal Information<br>Enter any information you have and click Search.<br>Find an Existing Value                                                                                                    | . (i.e. type EMPLID in the ID box).<br>pe in a name, multiple students m<br>rect student.                                                                              |
| 7. Enter the appropriate info<br>Then, click on the Search<br>appear under the search<br><b>CUNY</b><br>Search:<br>My Favorites<br>CUNY<br>Self Service<br>Personal Information<br>D Job Information<br>Payroll and Compensation                                                                                                    | rmation in the appropriate field box.<br>ink. **Please be aware that if you ty<br>esults; make sure you select the corr<br>Personal Information<br>Enter any information you have and click Search.<br>Find an Existing Value                                                                                                    | . (i.e. type EMPLID in the ID box).<br>pe in a name, multiple students m<br>rect student.<br>Leave fields blank for a list of all values.                              |
| 7. Enter the appropriate info<br>Then, click on the Search<br>appear under the search<br>CUNY<br>Search:<br>Menu<br>Search:<br>My Favorites<br>D My Favorites<br>D CUNY<br>Self Service<br>D Personal Information<br>D Job Information<br>D Payroll and Compensation<br>D Recruiting Activities                                                                                                    | rmation in the appropriate field box.<br>ink. **Please be aware that if you typesults; make sure you select the corresolute; make sure you select the corresolute; make sure you select th | . (i.e. type EMPLID in the ID box).<br>rpe in a name, multiple students m<br>rect student.<br>Leave fields blank for a list of all values.                             |
| 7. Enter the appropriate info<br>Then, click on the Search<br>appear under the search<br><b>Search:</b><br>Menu<br>Search:<br>My Favorites<br>CUNY<br>Self Service<br>Personal Information<br>Dob Information<br>Payroll and Compensation<br>Dearring and Development<br>Recruiting Activities<br>Advisor Center                                                                                                    | rmation in the appropriate field box.<br>ink. **Please be aware that if you ty<br>esults; make sure you select the corr<br>Personal Information<br>Enter any information you have and click Search.<br>Find an Existing Value<br>Maximum number of rows to return (up to 300):<br>ID: begins with<br>Campus ID: begins with<br>National ID: begins with<br>Value                                                                                                    | . (i.e. type EMPLID in the ID box).<br>rpe in a name, multiple students m<br>rect student.                                                                             |
| <ul> <li>7. Enter the appropriate info<br/>Then, click on the Search<br/>appear under the search</li> <li>Image: Construction of the search of the search of</li></ul> | rmation in the appropriate field box.<br>ink. **Please be aware that if you typesults; make sure you select the corresults; make sure you select the corresults; make select select | . (i.e. type EMPLID in the ID box).<br>rpe in a name, multiple students m<br>rect student.<br>Leave fields blank for a list of all values.                             |
| 7. Enter the appropriate info<br>Then, click on the Search<br>appear under the search                                                                                                    | rmation in the appropriate field box.<br>ink. **Please be aware that if you typesults; make sure you select the corresults; make sure you select the corresults; make select the corresults; make select select | . (i.e. type EMPLID in the ID box).<br>rpe in a name, multiple students m<br>rect student.<br>Leave fields blank for a list of all values.                             |
| <ul> <li>7. Enter the appropriate info<br/>Then, click on the Search<br/>appear under the search</li> <li>appear under the search</li> <li>Menu</li> <li>Search:</li> <li>My Favorites</li> <li>CUNY</li> <li>Self Service</li> <li>Personal Information</li> <li>Payroll and Compensation</li> <li>Learning and Development</li> <li>Recruiting Activities</li> <li>Advisee Student Center</li> <li>Advisee General Info</li> <li>Advisee General Info</li> <li>Advisee Transfer Credit</li> <li>Advisee Academics</li> <li>Search</li> </ul>                                                                                                    | rmation in the appropriate field box.<br>ink. **Please be aware that if you typesults; make sure you select the correseance of the correseance of th | . (i.e. type EMPLID in the ID box).<br>rpe in a name, multiple students m<br>rect student.<br>Leave fields blank for a list of all values.                             |
| <ul> <li>7. Enter the appropriate info<br/>Then, click on the Search<br/>appear under the search</li> <li>appear under the search</li> <li>CUNY</li> <li>Search:</li> <li>&gt; My Favorites</li> <li>&gt; CUNY</li> <li>&gt; Self Service</li> <li>&gt; Personal Information</li> <li>&gt; Job Information</li> <li>&gt; Job Information</li> <li>&gt; Payroll and Compensation</li> <li>&gt; Learning and Development</li> <li>&gt; Recruiting Activities</li> <li>&gt; Adviser Center</li> <li>- Advisee Student Center</li> <li>- Advisee General Info</li> <li>- Advisee General Info</li> <li>- Advisee Academics</li> <li>&gt; Search</li> <li>Review Transactions</li> <li>- Community Directory Search</li> <li>- Manage Delegation</li> </ul>                                                                                                    | rmation in the appropriate field box.<br>ink. **Please be aware that if you typesults; make sure you select the corresults; make sure you select the corresults; make search select the corresults; make select the corresults; make select the corresults; make select the corresults; make select the corresults; make select select the corresults; make select the corresults; make select select | . (i.e. type EMPLID in the ID box).<br>rpe in a name, multiple students m<br>rect student.<br>Leave fields blank for a list of all values.<br>300<br>e Search Criteria |

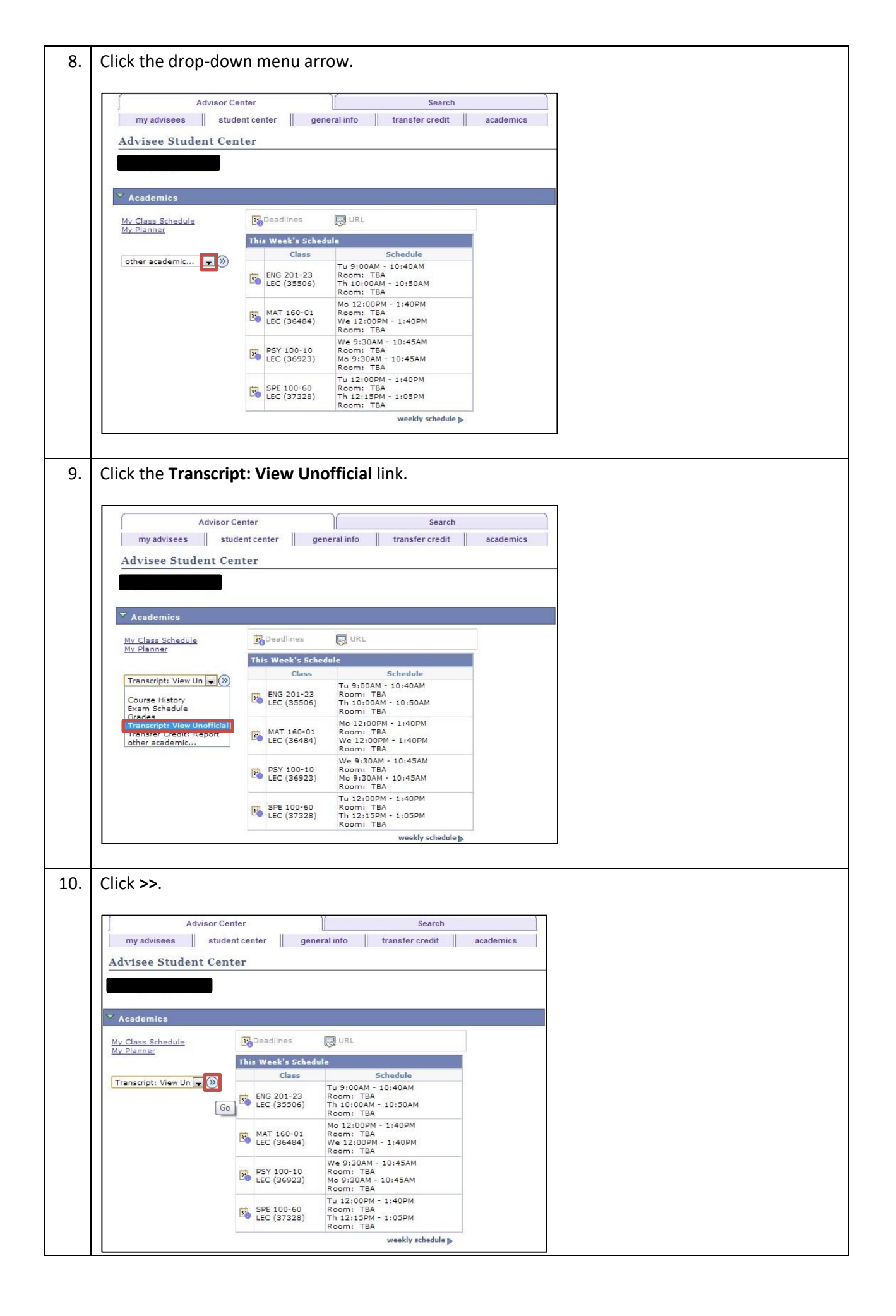

| Advisor Center Search                                                                                                    | Advisor Center Search                                                                                                    |
|----------------------------------------------------------------------------------------------------|----------------------------------------------------------------------------------------------------|
| my advisees student center general info transfer credit academ                                                                                                    | nics my advisees student center general info transfer credit academics                                                                                       |
| Advisee Unofficial Transcript                                                                                                    | Advisee Unofficial Transcript                                                                                                    |
|                                                                                                    |                                                                                                    |
| Choose an institution and report type and press View Report "this process may take a few minutes to complete, please do not press                                                                                                    | Choose an institution and report type and press view Report "this process may take a few minutes to complete, please do not press                            |
| any other buttons or links while processing is taking place**                                                                                                    | any other buttons or links while processing is taking place**                                                                                                |
| Academic Institution Borough of Manhattan CC V<br>Report Type Borough of Manhattan CC View report Brooklyn College CUIVY Stool of Law College of Staten Island Hosts Community College Hunter College John Jay College                                                                                                    | Academic Institution Borough of Manhattan CC  Report Type Advisor Unofficial Copy View report                                                                |
| LaGuardio Community College<br>View ALL Recurs<br>Medger Evens College<br>View College of technology<br>New Community College<br>Oueens College                                                                                                    | View All Requested Reports                                                                                                    |
| Queensborough CC<br>Advisor Center Search The Graduate Center<br>York College                                                                                                    | Advisor Center Search                                                                                                    |
| My Advisees Student Center General Into Transfer Credit Academics                                                                                                    | My Adviseds Student Center General Into Transfer Cheoit Academics                                                                                            |
| Cancel                                                                                                    | Cancel                                                                                                    |
| Advisee Unofficial Transcript Choose an institution and report type and press View Report "this process may take a few minutes to complete. please do not press any other buttons or links while processing is taking place" Academic Institution Borough of Manhattan CC Report Type Advisor Unofficial Copy View report Process R | equest                                                                                                    |
| View All Requested Reports           Advisor Center         Search           My Advisees         Student Center         General Info         Transfer Credit         Academics                                                                                                    |                                                                                                    |
| Cancel                                                                                                    |                                                                                                    |
| Click view report.                                                                                                    |                                                                                                    |
| Click view report.                                                                                                    | Search<br>r credit academics                                                                                                    |
| Cancel Click view report. Advisor Center my advisees student center general info transfer Advisee Unofficial Transcript                                                                                                    | Search<br>credit academics                                                                                                    |
| Cancel Click view report. Advisor Center my advisees student center general info transfer Advisee Unofficial Transcript Previous Requests                                                                                                    | Search<br>r credit academics                                                                                                    |
| Cancel Click view report. Click view report. Advisor Center my advisees student center Advisee Unofficial Transcript Previous Requests                                                                                                    | Search<br>r credit academics                                                                                                    |
| Cancel Click view report. Click view report. Advisor Center my advisees student center general info transfer Advisee Unofficial Transcript Previous Requests Find                                                                                                    | Search<br>r credit academics                                                                                                    |
| Cancel Click view report. Advisor Center my advisees student center general info transfer Advisee Unofficial Transcript Previous Requests Finc Request Date Description Institution Us                                                                                                    | Search<br>r credit academics  1 View All First 1 of 1 Last r ID Future Release Print Date                                                                    |
| Cancel Click view report. Click view report. Advisor Center my advisees student center general info transfer Advisee Unofficial Transcript Previous Requests Find Request Date Description Institution Us view report P4/30/2013 Advisor Unofficial Copy BMC01 23                                                                   | Search<br>r credit academics<br>I   View All   First 1 of 1 2 Last<br>er ID Future Release Requested<br>Print Date<br>164433 Immediate Processing 04/30/2013 |

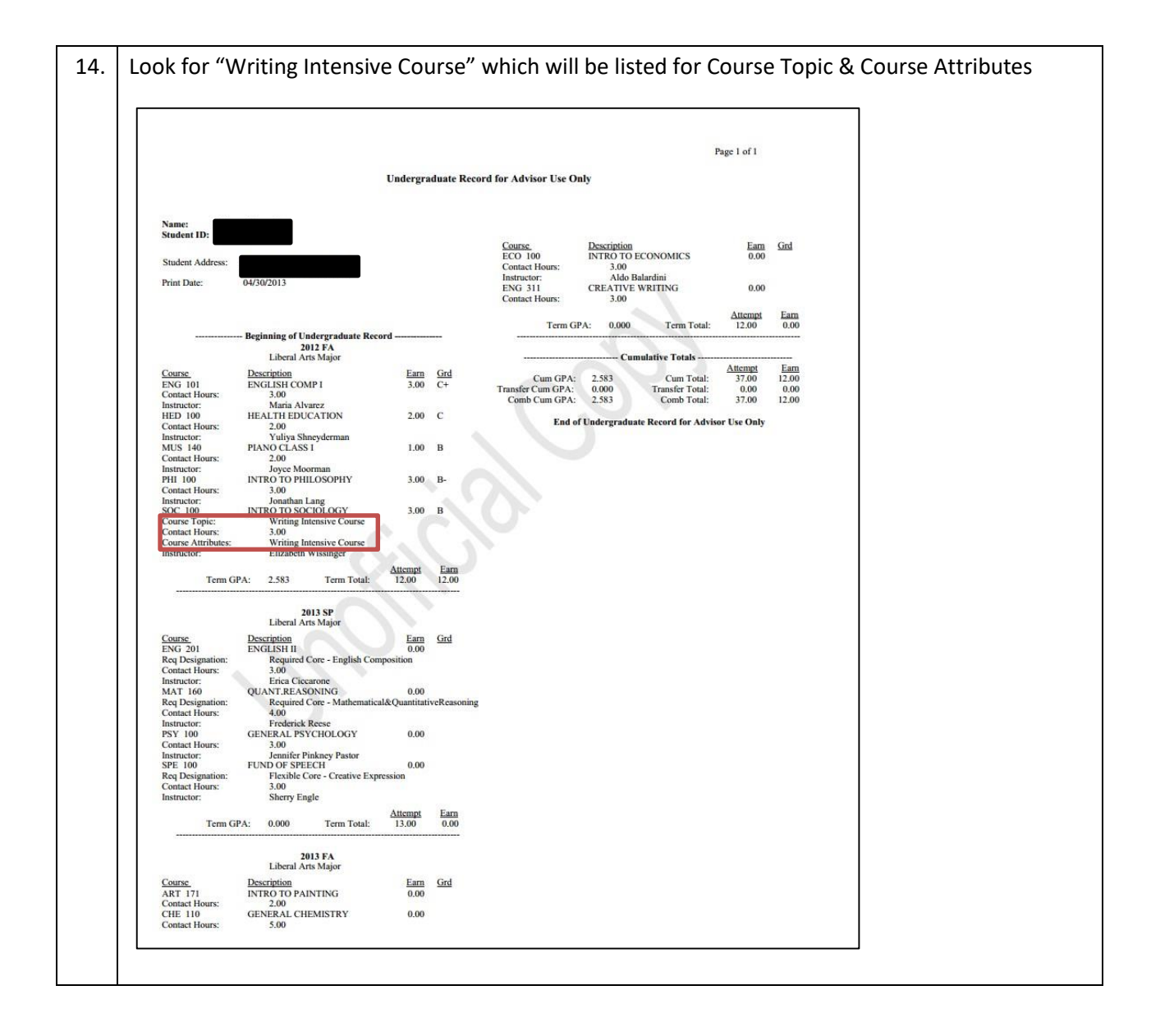